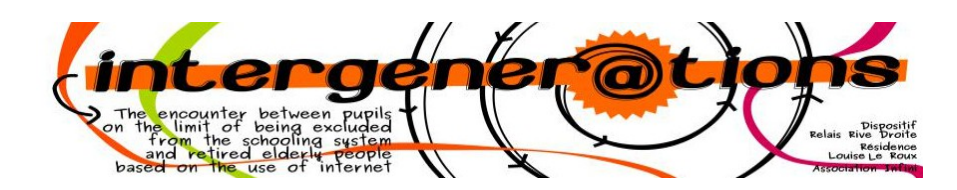

#### Cachet :

| Brevet délivré le |  |
|-------------------|--|
| Par               |  |

Signature

# Brevet

## Changer de fond d'écran

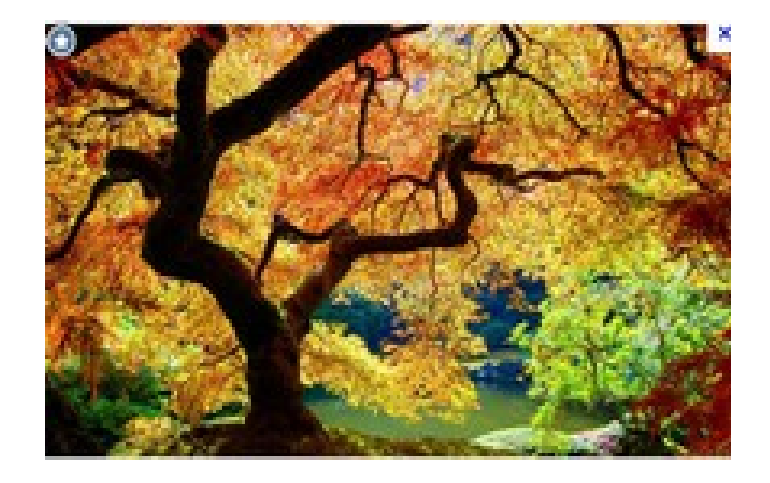

## <u>Titulaire du brevet :</u> Nom : Prénom :

#### <u>Je sais :</u>

| • | Cliquer sur le navigateur Mozilla                                        |
|---|--------------------------------------------------------------------------|
| • | Écrire dans le moteur de recherche « Photo<br>Nao »                      |
| • | Cliquer sur « image » en dessous de la barre de recherche Google         |
| • | Choisir une photo de Nao de votre choix et cliquer dessus                |
| • | Faire un clic droit avec la souris sur la photo                          |
| • | Cliquer sur « choisir l'image comme fond<br>d'écran »                    |
| • | Cliquer sur la flèche « position »                                       |
| • | Choisir une des positions de votre choix                                 |
| • | Cliquer sur « choisir comme fond d'écran »                               |
| • | Cliquer sur la croix rouge en haut à droite pour<br>fermer le navigateur |